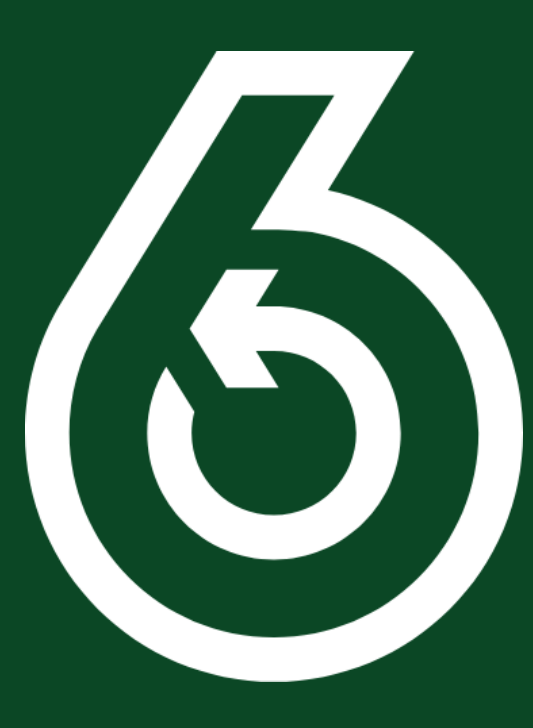

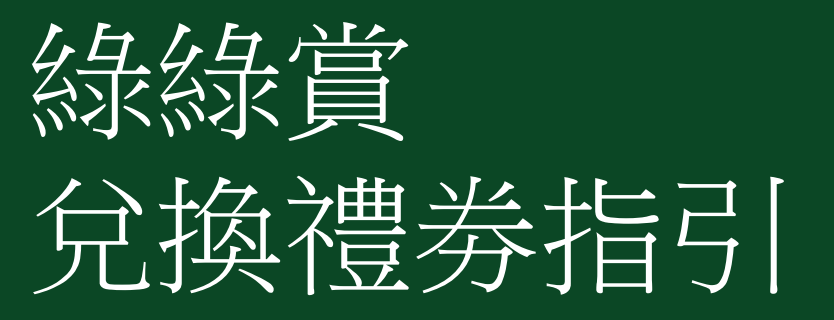

GREEN\$ e-Coupons Redemption Guide

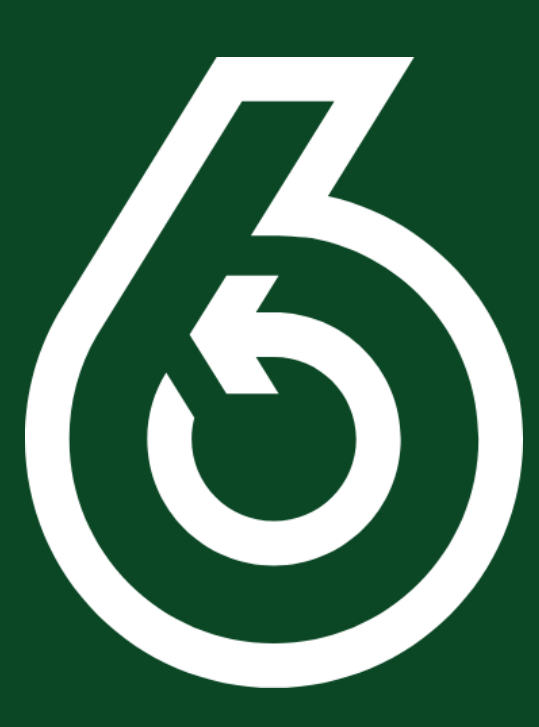

(1)如何使用積分兌換電子禮券

(1) How to Use GREEN\$ to redeem e-Coupons **1.** 會員先進入綠綠賞應用程式首頁, 在下方選單點擊"禮券",

之後進入"我的禮劵"介面。

1. Access to the GREEN\$ App Homepage, then click on "Coupons" at the lower menu bar.

You will be directed to a page named "My Coupons".

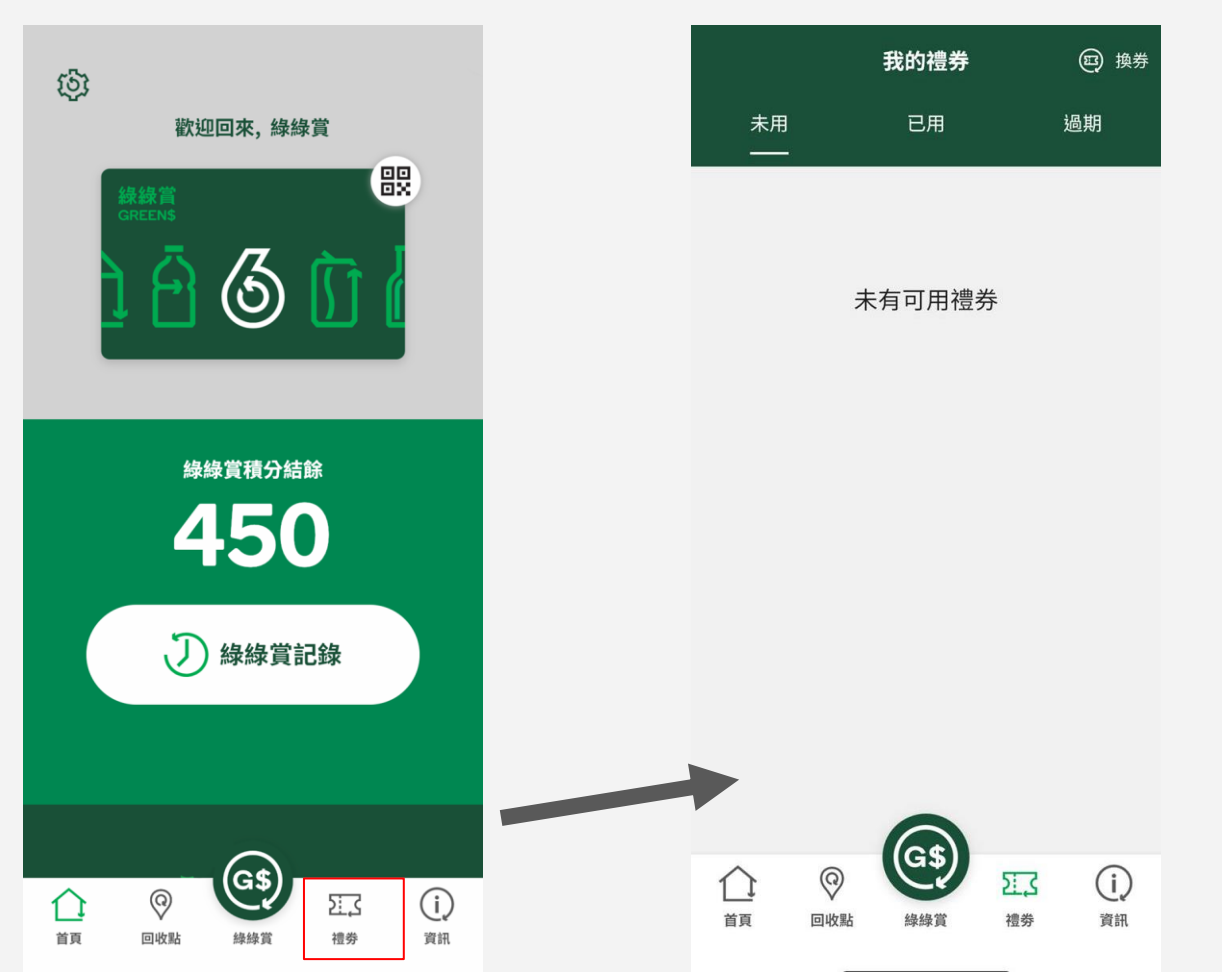

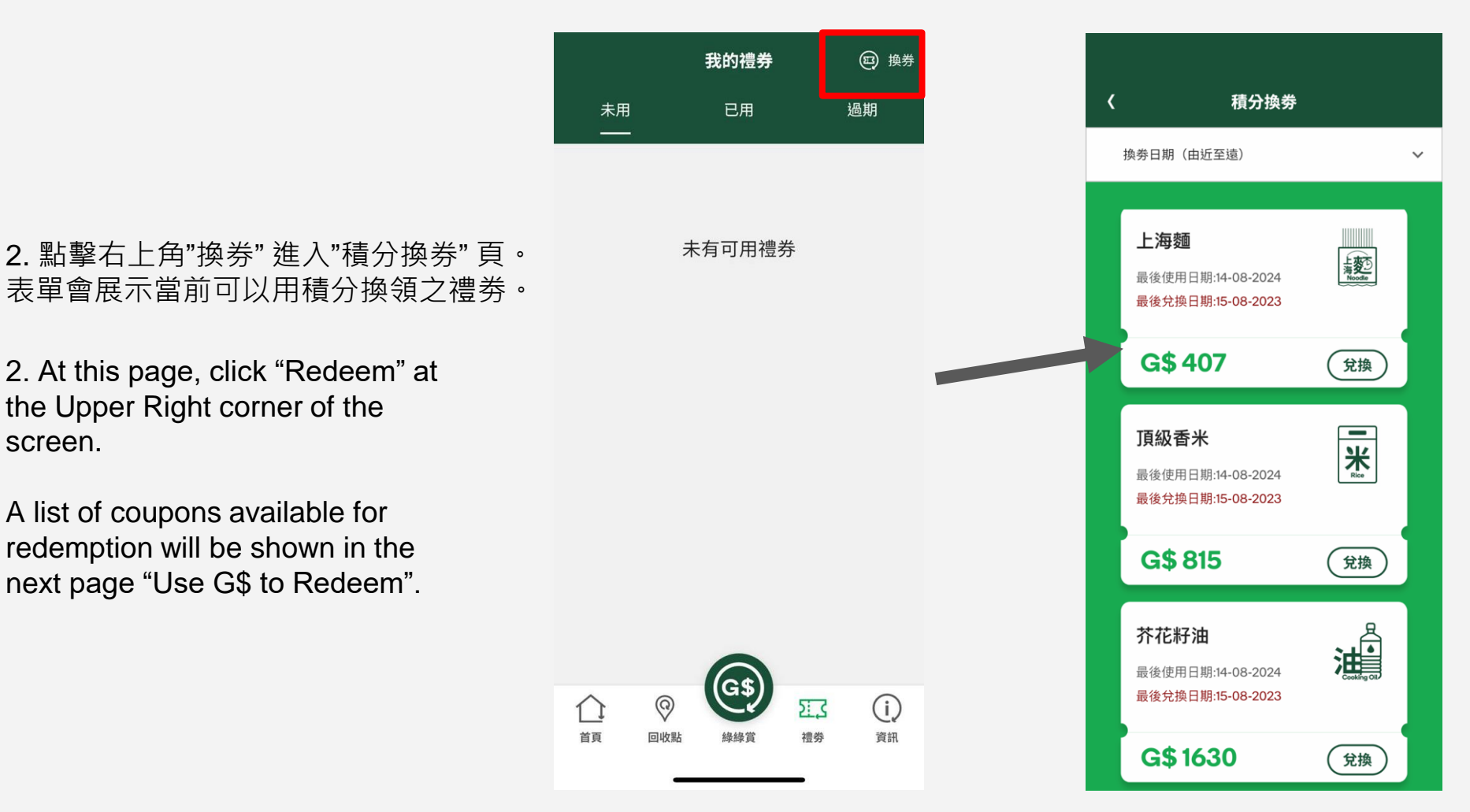

## 3. 選擇有興趣的禮券,按"兌換"。

新彈出視窗會展示相關禮券的資料包括禮券名稱、描述、 最後使用日期、最後兌換日期、換領所需積分及條款及細則(*向上拉動更多以查看詳情*)。

3. Select for a desirable coupon, then "Redeem".

A pop-up window will show the coupon details, including name of coupon, end date for redemption, end date of validity period, Required G\$ and Terms & Conditions (*Scroll down to view the full content*).

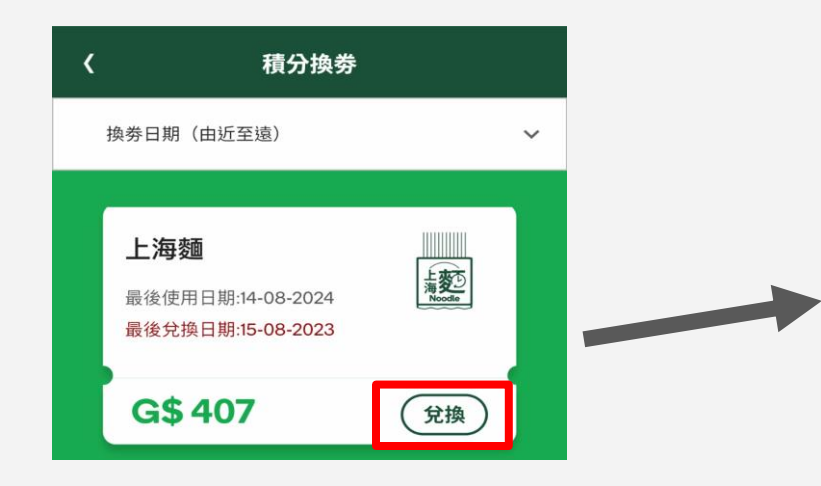

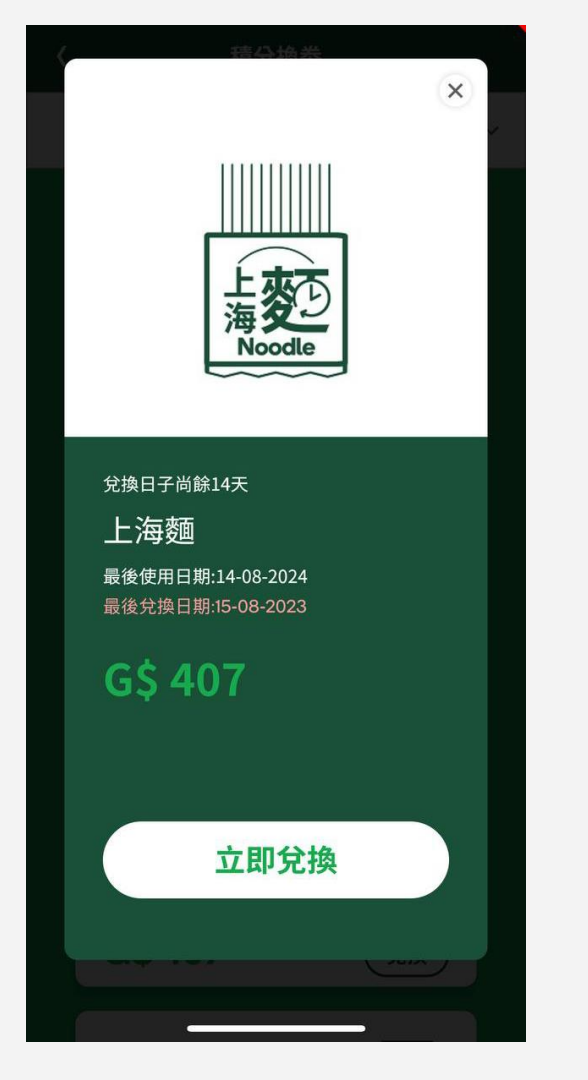

- 4. 確定選擇無誤後,點擊"立即兌換"以進入"兌換禮券數量"的介面。
- 4. Upon confirmation, click "Redeem Now" to enter the next page "Redemption Amount".

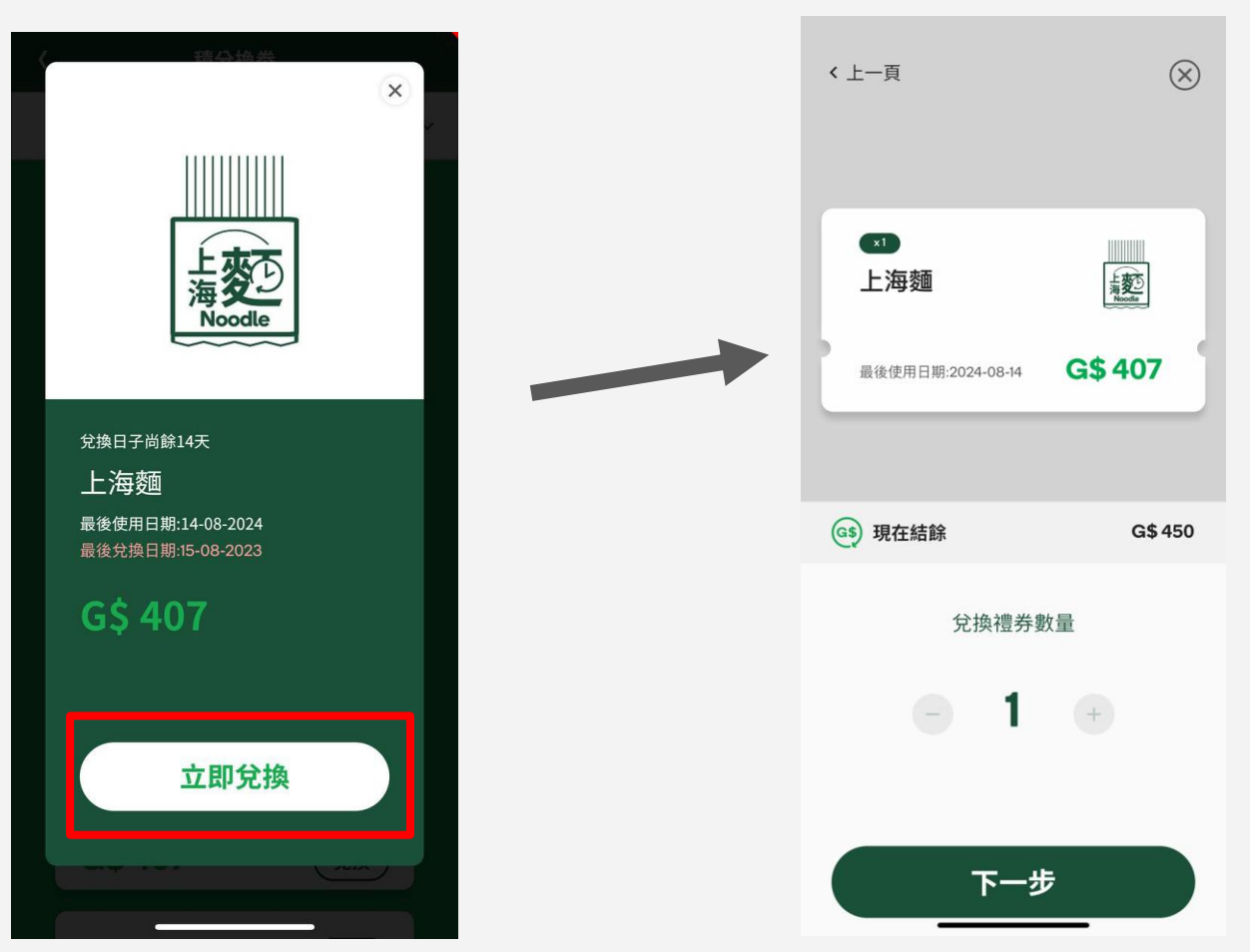

- 5. 選擇兌換數量 (留意現在結餘是否足夠兌換該禮券) , 之後點擊 "下一步", 跳到"確認" 頁面。
- 5. Select the amount of e-Coupon (make sure sufficient GREEN\$ Balance), click "Next" to the Page of Confirmation.

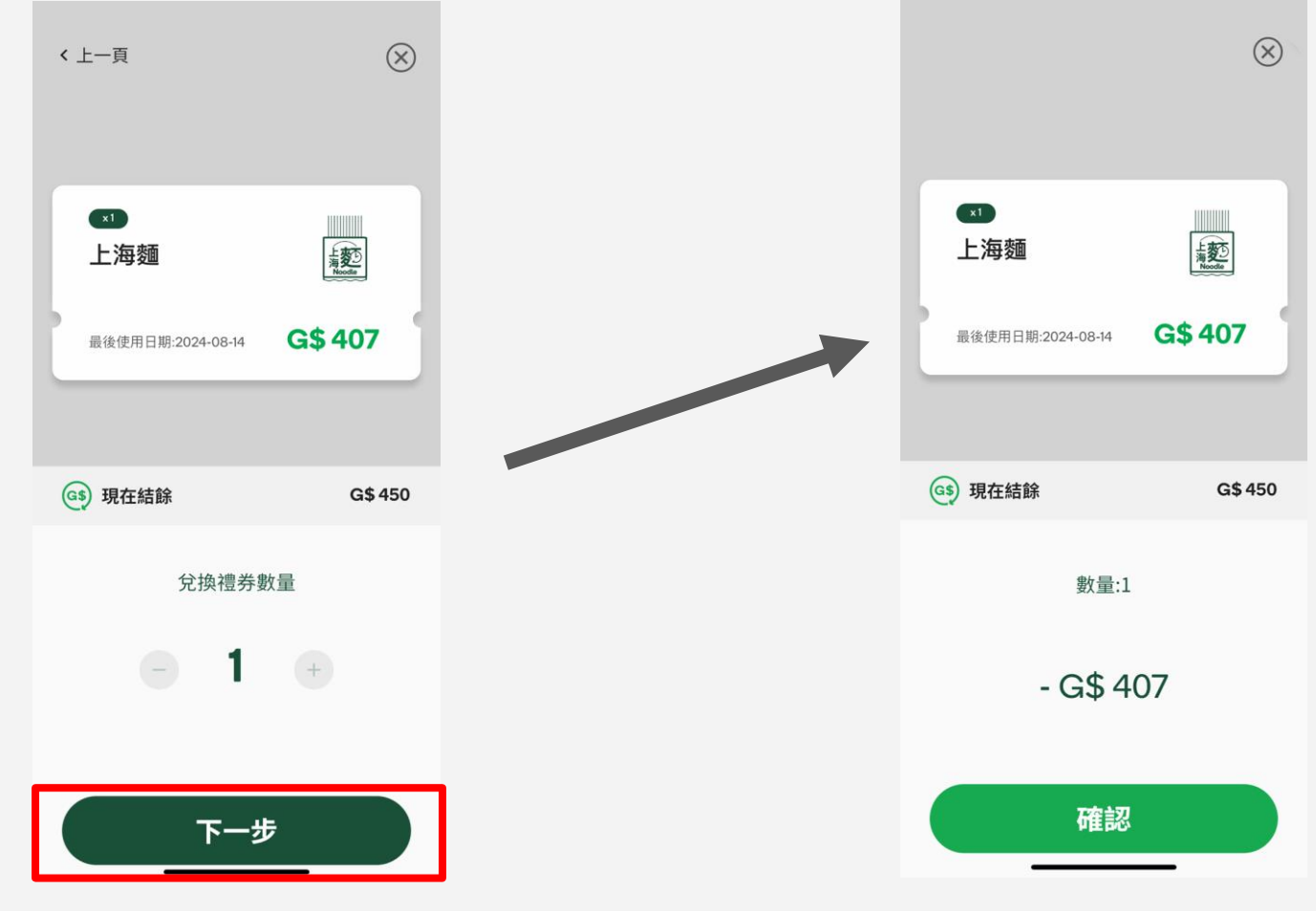

6. 檢查已選的數量及扣減分數 是否正確,如確定使用積分兌換 該禮券,請點擊"確認"扣除積分。

6. Check the selected "Quantity to Redeem" and "Deducted G\$". Click "Confirm" to complete the action.

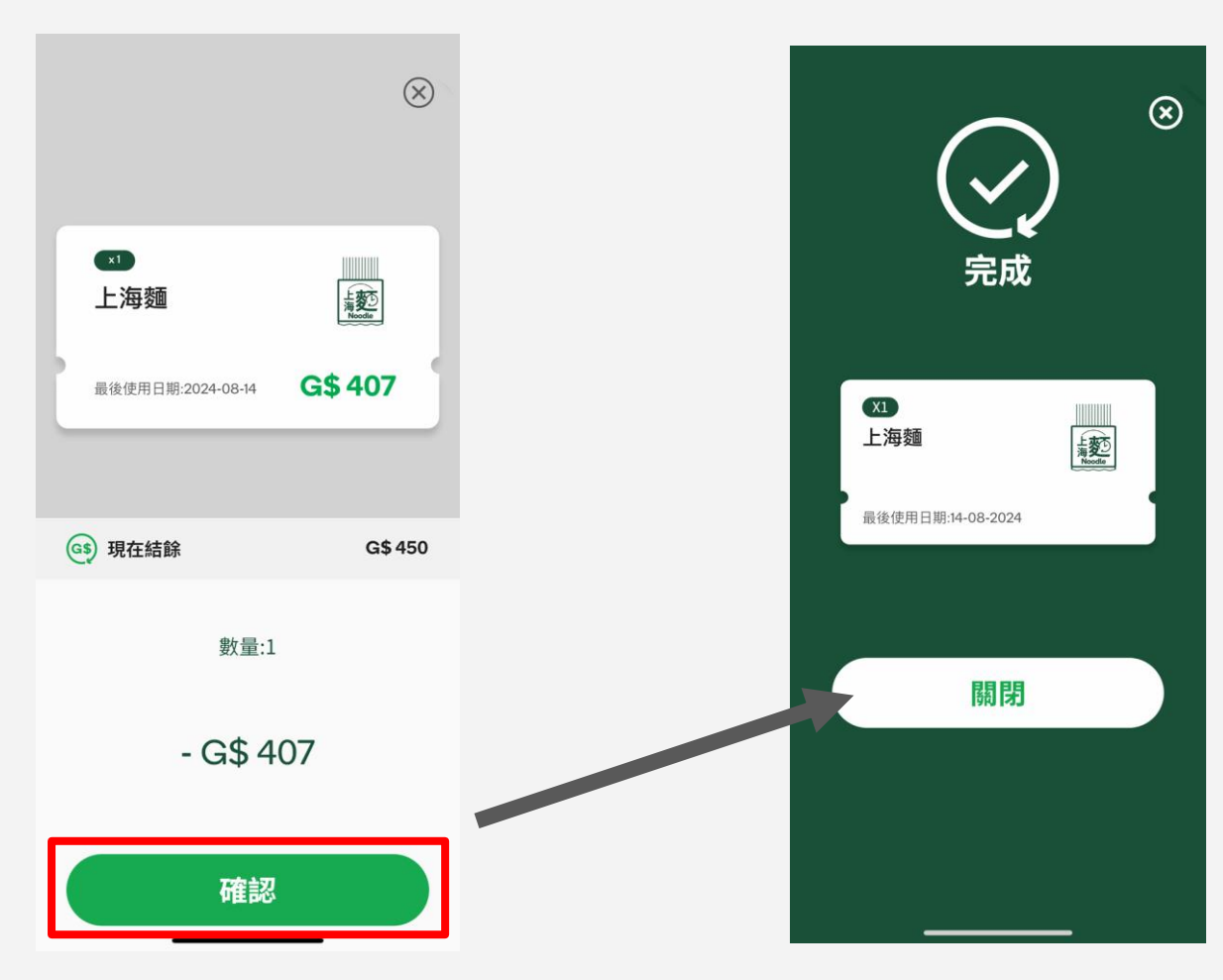

7. 已兌換的有效禮券會儲存在我的禮券>未用狀態內。 會員可於禮券有效期內到店鋪換領禮物。

7. After redemption, valid e-Coupons will be saved at "Unused" (e-Coupon Status) under "My Coupons". These e-Coupons can be used to exchange gifts at the GREEN@Community within the Validity Period (on or before the date "End date of validity period").

| 未用                                                                                  | <b>我的禮券</b><br>已用 | ② 換券<br>過期                                           |
|-------------------------------------------------------------------------------------|-------------------|------------------------------------------------------|
| ×1<br>上海麺<br>最後使用日期:14-0                                                            | 08-2024           | 上<br>Noode<br>立即使用                                   |
|                                                                                     |                   |                                                      |
|                                                                                     |                   |                                                      |
| ①     ①     ②     □     收點     ③     □     收點     ③     □     收點     □     收點     □ | <b>()</b><br>新時賞  | <ul> <li>(i)</li> <li>2.13</li> <li>道券 資訊</li> </ul> |

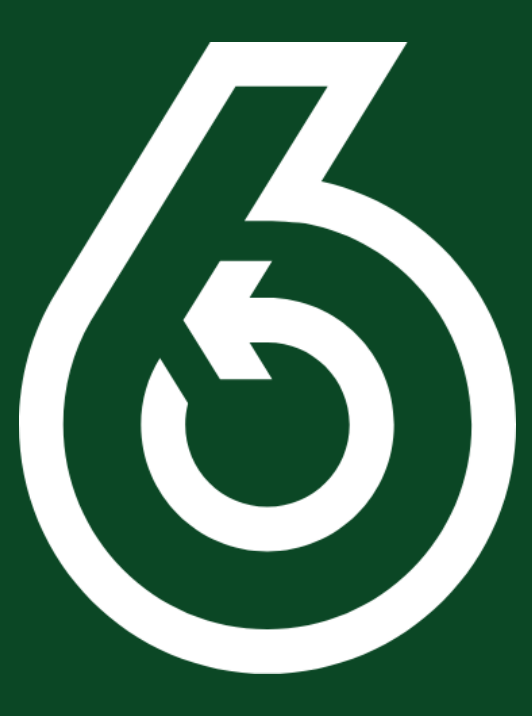

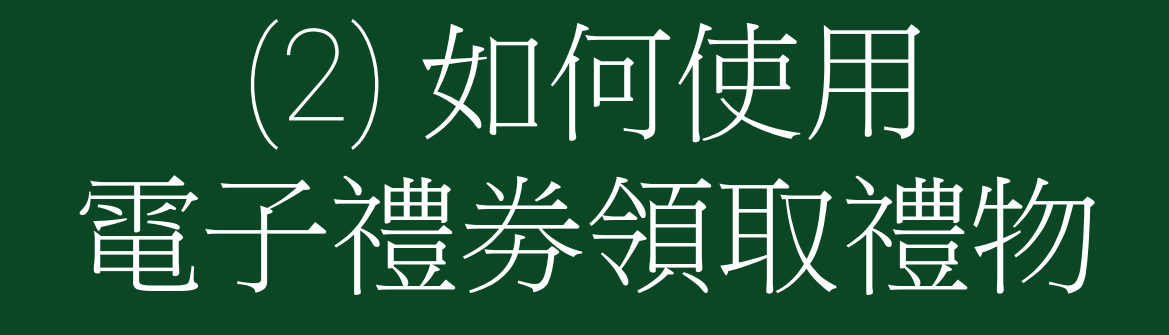

(2)How to use e-Coupons to exchange gifts

- 1. 會員到達綠在區區回收點,向店鋪職員表示想使用電子禮券領取禮物。
- 1. Ask for staff assistance in using the e-Coupons to exchange gifts at GREEN@Community.

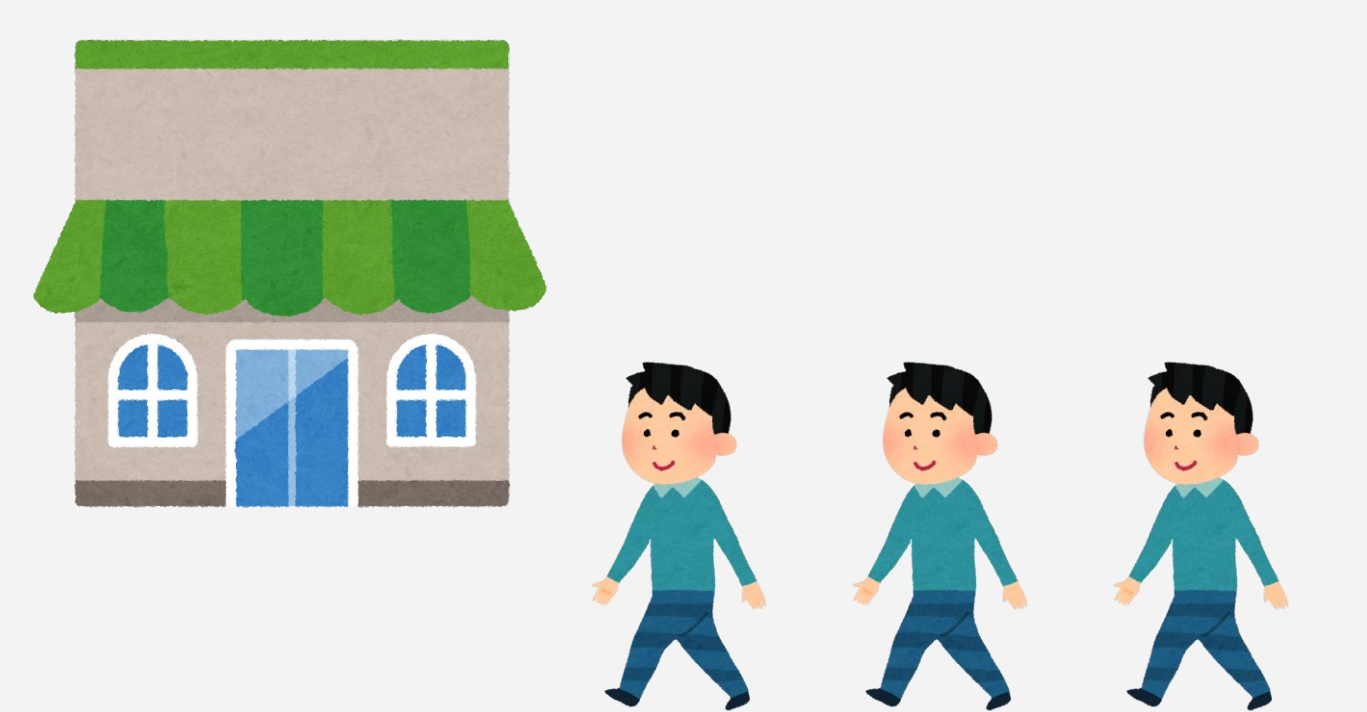

 2. 會員先進入綠綠賞應用程式首頁, 在下方菜單點擊"禮券",
 進入"我的禮券"介面。

2. Access to the GREEN\$ App Homepage, then click on "Coupons" at the lower menu bar.

You will be directed to a page named "My Coupons".

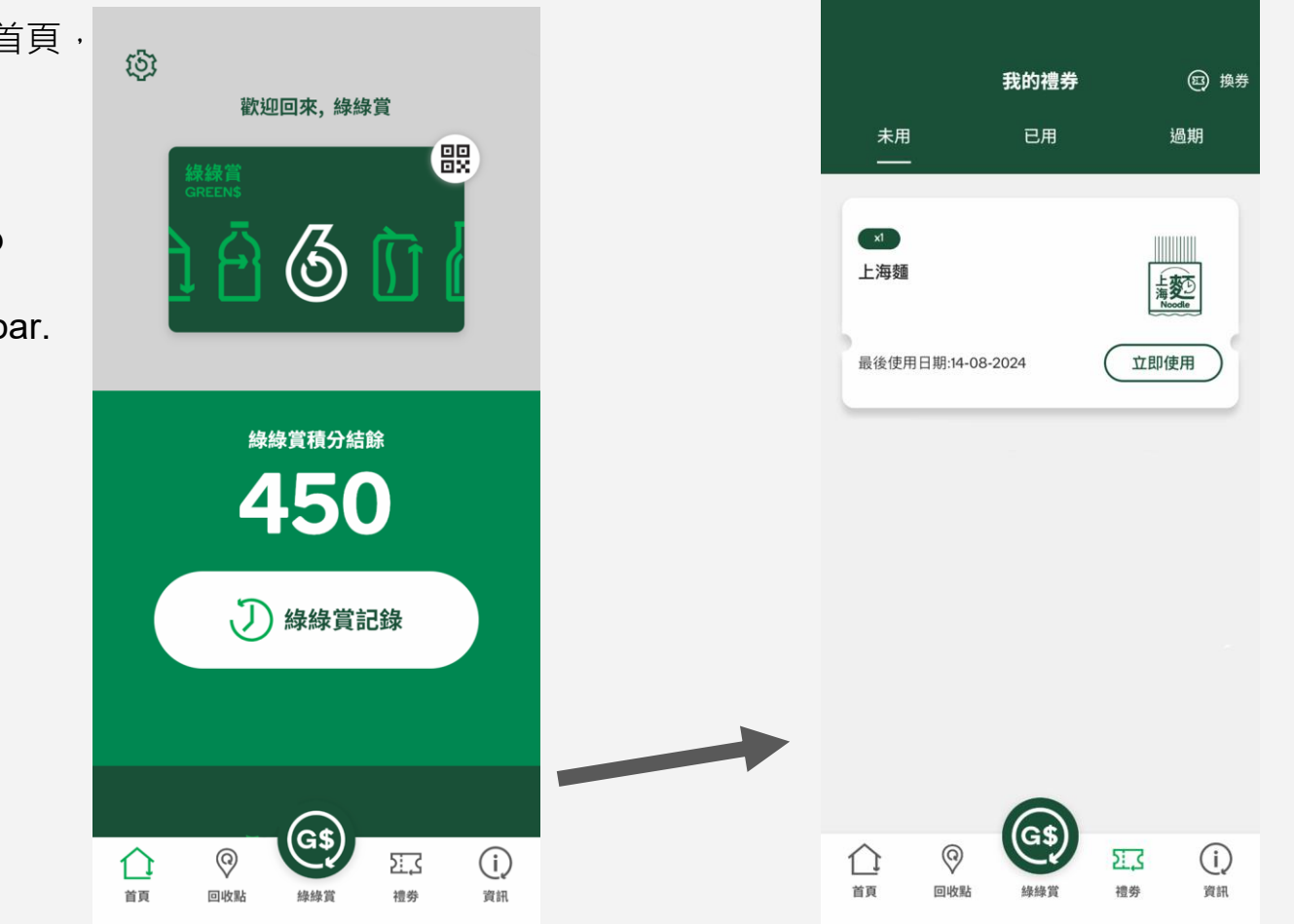

- 3. 點擊想使用的電子禮券·按"立即使用"以展開禮券內容。
- 3. Click "Use now" at your unused e-Coupons to show more.

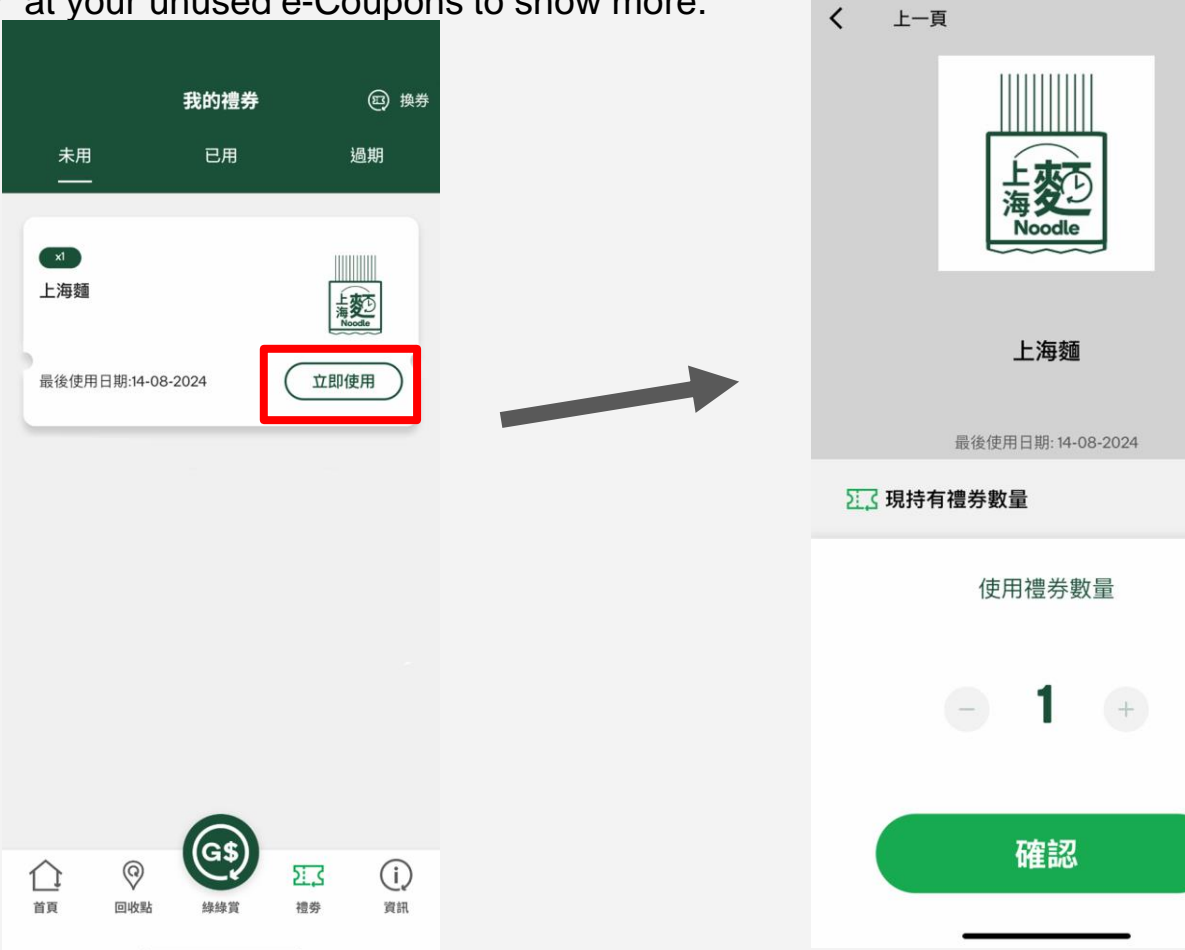

 $\otimes$ 

1

- 4. 選擇使用數量後,點擊"確認",展示 "掃描使用禮券" 二維碼給店鋪職員掃描以扣除禮券。
- 4. Select the amount of e-Coupon, click "Confirm" to generate a QR code for operators to scan.

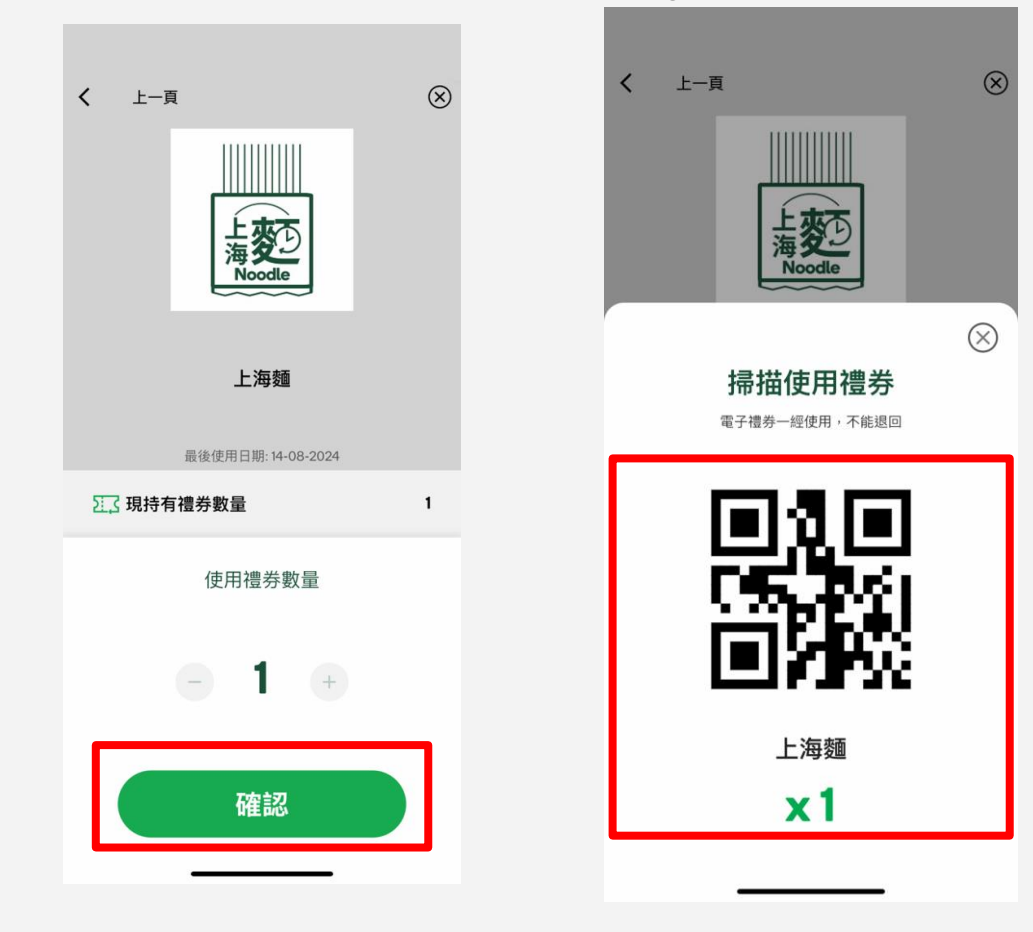

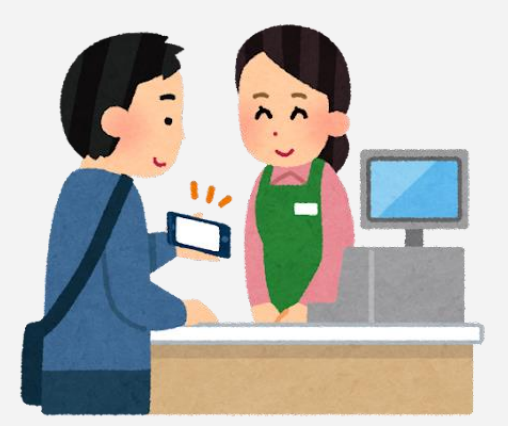

## 5. 店鋪職員完成掃描會員使用的電子禮券(及送出使用記錄)後,禮券會由"未用"轉換到"已用" 狀態,店鋪職員將向會員送上禮物。

5. Upon the completion of QR code scanning (and the creation of Coupon Record), the status of that e-Coupon will be changed from "Unused" to "Used" in "My Coupons". The operator will provide the gifts accordingly.

|                              | 我的禮券            | 四 換券 |
|------------------------------|-----------------|------|
| 未用                           | 已用              | 過期   |
| <b>上海麵 x1</b><br>使用日期:02-08- | 2023   16:43:01 |      |

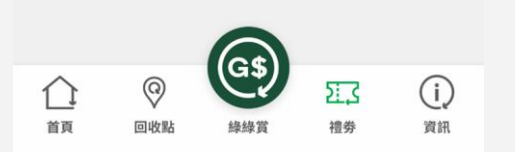